# Time Entry, Review & Approval

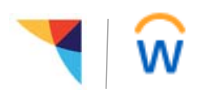

Managers: Use this job aid to enter, edit, review and approve time.

## **Getting started:**

Managers should run and view the following reports from the Time and Absence dashboard prior to reviewing and approving time each week. You may also need to adjust Holiday hours for the current pay period. See *Holiday Adjustment* -*Manager Job Aid*.

- Audit Employees with No Time Entered
- Audit Employees with Unsubmitted Time
- Audit Employees with Unapproved Time
- **Compare Reported and Scheduled Hours** if scheduled hours are not met, enter time off so that weekly scheduled hours are met. Refer to *Manager Time Off Job Aid*.

#### **Please Note:**

- Follow the instructions for Prior Period Adjustments if editing time for a prior pay period.
- For an associate whose total hours for the week are less than their scheduled weekly hours, managers will need to add available time off to bring associates up to their scheduled weekly hours (per PTO policy).
- Workday periodically performs service updates which may result in the system being temporarily unavailable. Generally, these downtimes do not exceed 4 hours and are performed during non-peak times.

#### Meals/Breaks:

- Make sure non-exempt (hourly) are checking in /out for meal times. If an associate has worked at least 5 hours and did not check out, Workday will create an alert that warns them to add the meal period (if they took one) to the time block, if applicable.
- All associates should be taking a break after 5 straight hours of work. Our recommended practice is to provide a 30-minute meal period. Most state requirements range between 20 to 30 minutes. Managers will be provided a report to help monitor and audit for meal breaks are part of the review/approval process.

### Enter or edit time on behalf of an associate:

- 1. From the Workday home page, click on Time and Absence
- 2. In the "Tasks" menu, click on More and select Enter Time for Worker
- 3. In the **Worker** field, use the prompt to search for the associate
- 4. The **Date** field will auto-fill with today's date, click **OK** to continue
- 5. Locate the date you want to enter time for and select the corresponding time block. If editing a time block, select the time block you want to edit.
- 6. **Time Type**: Use the prompt to select the time type
- 7. Enter or edit the In and Out times
- 8. **Out Reason:** Complete this field with the "Out" option. This field will only display depending on the time type.
- 9. **Position** (Health Fitness): Select the position you are entering or editing time for.
- 10. Review your entries and click **OK**.
- 11. Select Review, view the summary and acknowledgment, then select Submit.

| Time Type  | * | $\times$ Hours Worked          | ≔ |
|------------|---|--------------------------------|---|
| n          | * |                                |   |
| Out        | * |                                |   |
| Out Reason |   | Out                            | ¥ |
| Hours      | * | D                              |   |
| Position   |   | Group Class - J&J Ethicon, H+F |   |

# Time Entry, Review & Approval

### Review and approve time (inbox method):

- 1. From the Workday homepage, go to your inbox
- 2. Click on the **Time Entry** request and review the **Entries to Approve** section. You may have to use the scroll bar to see additional columns.
- 3. In the "Details" column, click on the magnifying glass to drill down on the details of a specific time block
- 4. If there are page **Alerts** (in orange), click on the alert to review the details. Alerts are displayed to the right of the page and at the top of the page.
- Once you have reviewed the time entries, select Approve, Send Back or Close. If sending back, add comments to explain the reason it is being sent back.

| Date      | Туре         | Time Block<br>Reported |
|-----------|--------------|------------------------|
| Mon, 4/22 | Hours Worked | 5.75                   |
| Tue, 4/23 | Hours Worked | 6.5                    |
| Wed, 4/24 | Hours Worked | 5.5                    |
| Thu, 4/25 | Hours Worked | 6.5                    |
| Fri, 4/26 | Hours Worked | 5                      |

## Review and approve time (review time task):

- 1. From the Workday homepage, click on Time and Absence
- 2. In the "Task" menu, click on **Review Time**
- 3. Use defaults or filter to select which workers to include and click **OK** to continue
- 4. In the "Time Period Summary" table, review the **Hours** to Approve column
- 5. To drill into the details of a specific worker, click on the associate's name
- Health Fitness: For associates with multiple positions, click on Other Position Totals to view more information.
- While viewing the time entries for an associate, you have the option to: Approve, Enter Time for Worker, or Send Back. Use the arrow at the top of the page to return to the "Time Period Summary" table.
- Otherwise, back on the "Time Period Summary" table, select the checkbox for each associate's time to be approved. Only submitted time may be approved. After selecting all checkboxes, click on Approve.
- 9. The next screen will display a summary of your actions and Time Not Approved as well as links to **Review Time** and **Enter Time for Worker**.

|   | Worker<br>Name | Position                                                                                                    | Hours to<br>Approve |
|---|----------------|----------------------------------------------------------------------------------------------------|---------------------|
|   |                | Health Fitness Specialist, H+F - St<br>Elizabeth Wilton P Hebert Health &<br>Wellness Center (Tony<br>Buagas)    | 1                   |
| ~ |                | Personal Trainer (+), H+F - St<br>Elizabeth Wilton P Hebert Health &<br>Wellness Center (Tony<br>Buagas)         | 5.5                 |
| ~ |                | Personal Trainer - Group (+), H+F - St<br>Elizabeth Wilton P Hebert Health &<br>Wellness Center (Tony<br>Buagas) | 1                   |

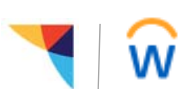